#### ISTRUZIONI PER L'INVIO ON LINE DELLA DOMANDA DI RICHIESTA CONTRIBUTI PER AFFITTI

#### 1) Autenticazione dell'utente

Sono possibili le seguenti modalità di autenticazione:

- SPID (Sistema Pubblico di Identità Digitale)
- **CIE** (Carta di Identità Elettronica).
- **CNS** (Carta nazionale dei servizi)

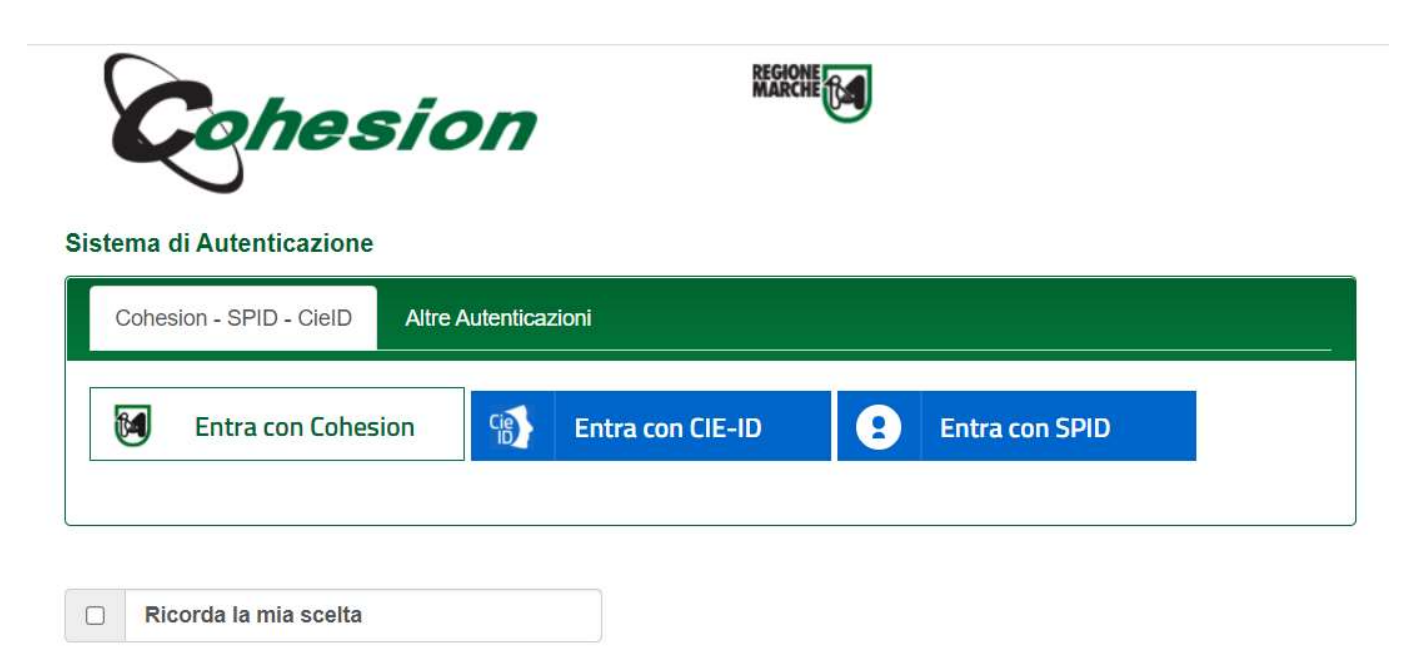

Cliccare su:

- "Entra con SPID" per l'autenticazione attraverso SPID
- "Entra con CIE-ID" per l'autenticazione tramite carta identità elettronica
- "Entra con Cohesion" per l'autenticazione tramite CNS e cliccare poi su "Smart Card"

## 2) Pagina di Benvenuto

Effettuata l'autenticazione, comparirà la pagina di benvenuto

| Sportello online                                                                                                    | Scrivania virtuale<br>Comune di Jesi - Area Servizi Tecnici - Servizio SUE                                           |
|----------------------------------------------------------------------------------------------------|----------------------------------------------------------------------------------------------------|
| 🔒 Scrivania virtuale 🗸                                                                                                    |                                                                                                    |
| Benvenuto<br>Le pagine che seguono rappresentano il percorso guidato<br>Il percorso on line è composto da una serie di passaggi, in                                                                                                    | per la presentazione on line di una pratica.<br>fondo a destra si trova la numerazione delle pagine e in rosso viene |
| Ogni passo rappresenta una sezione della SCIA/domanda:<br>1. Benvenuto<br>2. Informativa privacy<br>3. Selezione procedura/istanza<br>4. Inserimento anagrafiche<br>5. Schede da compilare<br>6. Riepilogo delle schede compilate<br>7. Allegati<br>8. Istanza<br>Cliccare sulla scritta"Avanti" in basso a destra per proceder | re.                                                                                                    |
|                                                                                                    | 1 2 3 4 5 6 7 8 Vai avanti >                                                                                         |

Cliccare su **"Vai avanti>"** per procedere alle pagine successive

## 3) Informativa sulla privacy

Comparirà la pagina relativa all'Informativa sulla privacy

| Sportello online                                                                                                    | Scrivania virtuale<br>Comune di Jesi - Area Servizi Tecnici - Servizio SUE                                                                                                    |
|----------------------------------------------------------------------------------------------------|----------------------------------------------------------------------------------------------------|
| 🏫 🦷 Scrivania virtuale 🐱                                                                                                    |                                                                                                    |
| Informativa privacy                                                                                                    |                                                                                                    |
|                                                                                                    | INFORMATIVA AI SENSI DEGLI ART. 13-14 DEL GDPR 2016/679                                                                                                    |
|                                                                                                    | (GENERAL DATA PROTECTION REGULATION)                                                                                                    |
| e                                                                                                    | E DELLA NORMATIVA NAZIONALE PER IL SERVIZIO dI SPORTELLO UNICO PER L'EDILIZIA e                                                                                                    |
|                                                                                                    | TRATTAMENTI INTERNI ALL'ENTE SUI DATI RACCOLTI DAI SERVIZI AL PUBBLICO                                                                                                    |
| Secondo la normativa indicata, il trattamento relativo al preser                                                                                                    | nte servizio sarà improntato ai principi di <u>correttezza, liceità, trasparenza e di tutela della Sua riservatezza e dei St</u>                                                                                                    |
| Ai sensi degli articoli 13 e 14 del GDPR 2016/679, pertanto, Le f                                                                                                    | forniamo le seguenti informazioni.                                                                                                    |
| I dati personali che in occasione dell'attivazione del presente s<br>- dati identificativi: cognome e nome, residenza, domicilio, naso<br>- dati di localizzazione: ubicazione, GPS, GSM, altro<br>Dettagli: Sono richiesti dati personali relativi ai soggetti che fan | ervizio saranno raccolti e trattati <u>riguardano:</u><br>cita, identificativo online, dati di contatto (mail, domicilio, nuero telefonico, username, password, customer ID, altro)<br>nno parte dell'impresa (titolare, soci, procuratori) e/o loro delegati o soggetti collegati (es. Direttore, preposto, tecnico e |
| In particolare sono previsti trattamenti di <u>dati sensibili</u> : dati re                                                                                                    | elativi a condanne penali                                                                                                    |

Cliccare su "Accetto le condizioni" e poi su "Vai avanti>"

Documento completo con l'informativa sulla privacy:

http://www.comune.jesi.an.it/opencms/multimedia/jesiit/documents/1541491118371\_Informativa\_privacy\_AreaServiziTecnici.pdf

Accetto le condizioni

#### 4) Scelta della procedura

Comparirà la pagina con già indicata la procedura da scegliere "CONTRIBUTI PER AFFITTI  $\rightarrow$  Legge 431 del 09/12/1998 – Domanda di contributi"

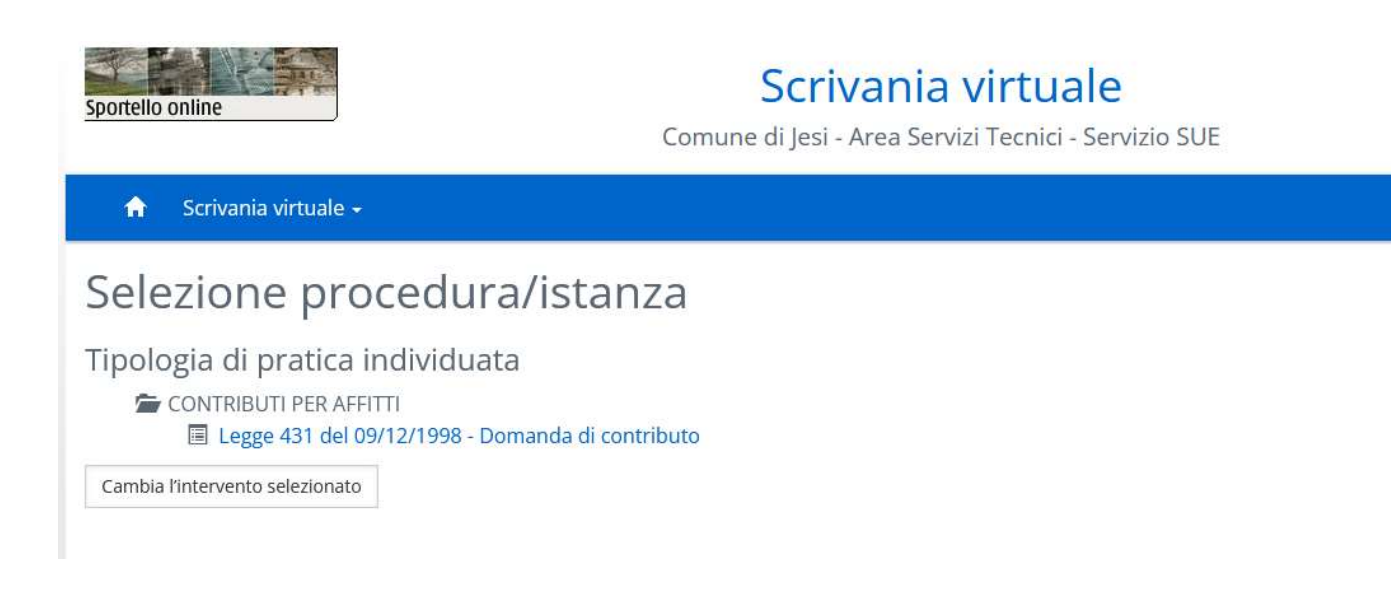

Cliccare su **"Vai avanti** >" per accedere alle pagine successive

In qualsiasi momento è possibile interrompere l'inserimento della pratica. Verranno salvati tutti i dati immessi.

Per riprendere la pratica già iniziata e sospesa:

- dalla pagina di Benvenuto cliccare sul menù in alto a sinistra "Scrivania Virtuale"
- selezionare "Istanze in sospeso"
- una volta individuata la pratica cliccare su "**Riprendi**" per riaprire la pratica

Verrà presentata la prima pagina, cliccare su "**Vai Avanti**>" fino ad arrivare allo step da cui continuare con l'inserimento.

In ogni step verranno visualizzato tutti i dati già inseriti.

### 5) Dati anagrafici

#### Comparirà la pagina relativa all'Inserimento dei dati anagrafici

| Sportello online                              | Scrivania<br>Comune di Jesi - Area Ser           | <b>a virtuale</b><br>rvizi Tecnici - Servizio SUE |
|-----------------------------------------------|--------------------------------------------------|---------------------------------------------------|
| A Scrivania virtuale →                        |                                                  |                                                   |
| Inserimento anagraf                           | iche<br>vo del soggetto che presenta la domanda. |                                                   |
| l campi contrassegnati con " sono obbligatori |                                                  |                                                   |
| lipo soggett                                  | 0                                                |                                                   |
| In qualità di *                               |                                                  |                                                   |
| Kichedente                                    |                                                  | ×                                                 |
| Dati del soggi                                | getto                                            |                                                   |
| Titolo                                        |                                                  |                                                   |
|                                               |                                                  | ~                                                 |
| Cognome*                                      |                                                  | Nome*                                             |
|                                               |                                                  |                                                   |
| Sesso                                         |                                                  | Cittadinanza                                      |
| Femmina                                       | ~                                                | ITALIA ~                                          |

In automatico verranno riportati i dati del soggetto che ha effettuato l'autenticazione.

I dati obbligatori sono contrassegnati da un asterisco (\*). Nel campo "*In qualità di*" selezionare "*Richiedente*" e cliccare poi sul tasto "**Conferma**" per andare avanti.

Nel caso la pratica sia inserita da un soggetto diverso dal richiedente nel campo in ""In qualità di" selezionare "Intermediario" e cliccare poi sul tasto "**Conferma**" per andare avanti.

Comparirà la pagina di Inserimento anagrafiche dove è mostrato il nome e codice fiscale del soggetto che ha effettuato l'autenticazione.

| Sportello online                                                                   | Somune di            | <mark>criv</mark><br>Jesi - A | ania<br>Irea Serv | virt<br>vizi Teci | uale | <b>2</b><br>rvizio SUE |                        |
|------------------------------------------------------------------------------------|----------------------|-------------------------------|-------------------|-------------------|------|------------------------|------------------------|
| 🔒 Scrivania virtuale 🗸                                                             |                      |                               |                   |                   |      |                        | 👤 ROSSETTI DONATELLA 🗸 |
| Inserimento anagrafiche<br>In questa scheda verrà visualizzato il nominativo del s | eggetto che presenta | la dom                        | anda.             |                   |      |                        |                        |
| Nominativo                                                                         |                      |                               | In qu             | alità di          |      | Azienda collegata      |                        |
| ROSSI MARIO                                                                        |                      |                               | Richie            | edente            |      |                        | Modifica Rimuovi       |
| Agglungi soggetto                                                                  |                      |                               |                   |                   |      |                        |                        |
|                                                                                    | < Torna indietro     | 1 2                           | 3 4               | 5 €               | 5 7  | 8 Vai avanti 🗲         |                        |

Se il soggetto inserito non è il Richiedente ma l'Intermediario occorre cliccare su **"Aggiungi soggetto"** per inserire anche il nominativo del Richiedente

| Sportello online                                                                   | Scriv<br>Comune di Jesi - A | ania virtuale<br>rea Servizi Tecnici - Serv | vizio SUE         |                        |
|------------------------------------------------------------------------------------|-----------------------------|---------------------------------------------|-------------------|------------------------|
| 🔒 Scrivania virtuale 🗸                                                             |                             |                                             |                   | 👤 ROSSETTI DONATELLA 🗸 |
| Inserimento anagrafiche<br>In questa scheda verrà visualizzato il nominativo del s | oggetto che presenta la dom | anda.                                       |                   |                        |
| Nominativo                                                                         |                             | In qualità di                               | Azienda collegata |                        |
| ROSSI MARIO                                                                        |                             | Intermediario                               |                   | Modifica Rimuovi       |
| VERDI BRUNO                                                                        |                             | Richiedente                                 |                   | Modifica Rimuovi       |
|                                                                                    | Torna indietro 1 2          | 3 4 5 6 7 8                                 | Vai avanti 🗲      |                        |

Cliccare su "Vai Avanti>" per passare alla pagina successiva

6) Comparirà la pagina con le Scheda da compilare

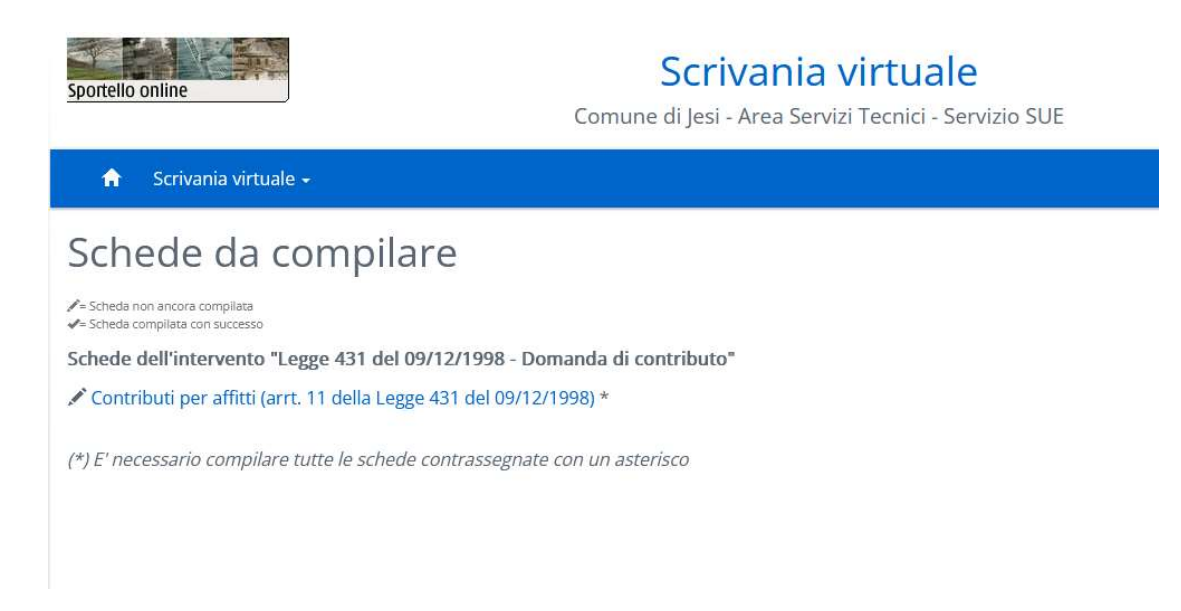

Cliccare sulla scheda "Contributi per affitti (arrt. 11 della Legge 431 del 09/12/1998) \*"

#### Comparirà la scheda dinamica con i campi da compilare

#### CHIEDE

Di poter beneficiare del contributo per il sostegno alle locazioni private, previsto dall'Art. 11 della legge 431 del 09/12/1998, per l'anno 2022.

A tal fine, essendo a conoscenza delle sanzioni penali a carico di chi dichiara il falso o esibisce atto falso o contenente dati non più rispondenti a verità, ai sensi degli artt. 75 e 76 del D.P.R. 445 del 28/12/2000

|    | DICHIARA                                                                                                    |       |                    |
|----|----------------------------------------------------------------------------------------------------|-------|--------------------|
| 1. | Di essere cittadino     ✓       Campo obbligatorio     Campo obbligatorio                                                                                            |       |                    |
| 2. | Di avere la residenza anagrafica nel Comune di Jesi, nell'alloggio sito in VIA BURATTA 5 B 5 Campo obbligatorio per la quale è richiesta l'erogazione del contributo |       |                    |
| 3. | Che l'alloggio di residenza sopra dichiarato è di proprietà del Sig. Cognome:<br>Campo obbligatorio                                                                  | Nome: | Campo obbligatorio |

#### Informazioni generali sulla compilazione dei campi presenti nella scheda:

#### Campi tipo data

| gg/mm/aaaa   | - |
|--------------|---|
| 55/1111/0000 |   |

Presentano il simbolo del calendario, sono campi di tipo data ed è possibile scrivere direttamente la data nel campo nel formato indicato ovvero gg/mm/aaaa oppure cliccare sul simbolo del calendario per scegliere una data.

| Campi di selezione |  |
|--------------------|--|
|--------------------|--|

| ndirizzo: | Q |
|-----------|---|
|-----------|---|

Presentano il simbolo di una lente e contengono una serie di scelte tra cui effettuare una selezione. Per vedere le scelte scrivere nel campo le iniziali del contenuto da inserire.

Ad esempio trattandosi del campo indirizzo, se si scrive semplicemente "Verdi", verrà visualizzata la via "VERDI GIUSEPPE", sulla quale effettuato il clic con il mouse per selezionarla

| Note | sui | campi |  |
|------|-----|-------|--|
|      |     | P-    |  |

| Rilasciata d | al Comune d | i: |
|--------------|-------------|----|
|--------------|-------------|----|

| ANCONA | 0 |
|--------|---|
|        |   |

Presentano un simbolo di una "**i**" che significa che sono presenti delle informazioni sull'inserimento del dato. Cliccando sul simbolo compariranno le note da leggere.

N.B. Nel caso in non siano stati compilati tutti i campi richiesti, non sarà possibile salvare e verranno evidenziati con bordo in rosso i campi che non sono stati compilati correttamente.

Se invece sono state compilate correttamente tutte le informazioni, la scheda verrà salvata e chiusa e comparirà una spunta verde ad indicare l'avvenuta compilazione della scheda.

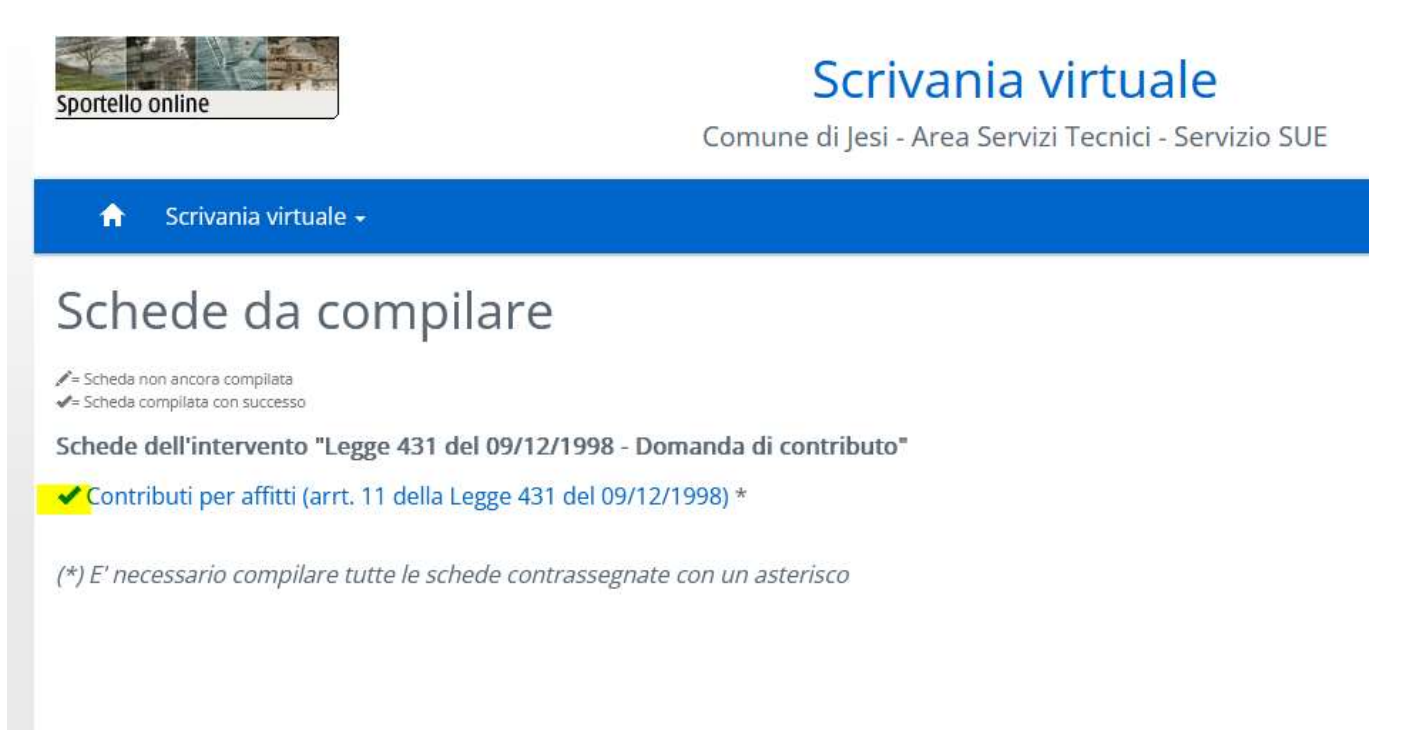

Cliccare su "**Vai Avanti** >" per passare alla pagina successiva.

In questa fase il passaggio alla pagina successiva potrebbe richiedere qualche secondo di attesa.

**Si raccomanda di <u>non cliccare più volte</u> su "Vai avanti>"** ma di attendere con pazienza il tempo necessario per la presentazione della pagina.

Da questa pagina è possibile scaricare la scheda che è stata compilata nel passo precedente

| Sportello online<br>Comun-                                                                                                    | Scrivania vi<br>e di Jesi - Area Servizi 7 | rtuale<br>Fecnici - Servizio SUE                        |
|----------------------------------------------------------------------------------------------------|--------------------------------------------|---------------------------------------------------------|
| 🔒 Scrivania virtuale 🗸                                                                                                    |                                            | 👤 ROSSETTI DONATELLA 🗸                                  |
| Riepilogo delle schede compilat<br>Scaricare il documento, stamparlo e firmarlo nei punti indicati. Il docu<br>• - Allegato obbligatorio<br>/ - L'allegato richiede l'apposizione di una firma digitale | t <b>e</b><br>mento così firmato dovrà e   | essere scannerizzato e ricaricato nel passo successivo. |
|                                                                                                    |                                            |                                                         |
| Scheda                                                                                                    | Modello                                    | Documento                                               |

Cliccare sul simbolo **?** per salvare sul proprio pc il documento compilato precedentemente con tutte le dichiarazioni e cliccare su **"Vai Avanti**>".

Il documento così compilato va stampato e firmato dal Richedente nel punto contrassegnato, in fondo alla pagina.

#### 7) Inserimento degli allegati

Completata la firma, il documento firmato dovrà essere scansionato, salvato in formato PDF ed inserito nella seguente pagina in corrispondenza della voce "Modulo di domanda firmato"

| Ġ                                     | Scrivania virtuale +                                                                                                    |         |           | 1 |                        |
|---------------------------------------|----------------------------------------------------------------------------------------------------|---------|-----------|---|------------------------|
| All                                   | egati                                                                                                    |         |           |   |                        |
| In que                                | esta sezione è previsto l'inserimento degli allegati richiesti.                                                                                 |         |           |   |                        |
| E' pos                                | sibile anche allegare documenti non previsti cliccando il bottone "Aggiungi Allegato Libero".                                                   |         |           |   |                        |
| Ø = Alleg<br>✓ = L'alle<br>Ø = L'alle | gato obbligatorio<br>egato richiede l'apposizione di una firma digitale<br>egato contiene note per la compilazione, fare dick per visualizzarie |         |           |   |                        |
|                                       | Descrizione                                                                                                    | Modello | Nome File |   |                        |
| 0                                     | Modulo di domanda firmato                                                                                                    |         |           |   | 🗢 Allega               |
| 0                                     | Copia contratto di locazione                                                                                                    |         |           |   | 🗢 Allega               |
| 0                                     | Ricevuta pagamento imposta registro anno 2022                                                                                                   |         |           |   | 🗢 Allega               |
| 0                                     | Ricevuta pagamento canone locazione/Autodichiarazione sottoscritta dal proprietario                                                             |         |           |   | 🗢 Allega               |
|                                       | Copia documento di riconoscimento del richiedente (solo nel caso di domanda presentata tramite<br>intermediario)                                |         |           |   | 🗢 Allega               |
|                                       | Copia permesso di soggiorno (solo per cittadini non UE)                                                                                         |         |           |   | 🕈 Allega               |
|                                       |                                                                                                    |         |           | A | giungi allegato libero |

Oltre al modulo di domanda firmato occorre inserire anche i seguenti allegati evidenziati nell'immagine: - Copia del contratto di locazione

- Ricevuta di pagamento dell'imposta di registro per l'anno 2022

- Ricevuta di pagamento del canone di locazione, oppure l'autodichiarazione del pagamento sottoscritta dal proprietario dell'immobile.

Nel caso in cui la domanda sia presentata per il tramite di un intermediario che si autentica nel portale con le proprie credenziali SPID/CIE/CNS, occorre inserire anche la copia del documento di identità del soggetto richiedente il contributo.

Nel caso in cui il soggetto richiedente il contributo abbia una cittadinanza non UE occorre inserire anche la copia del permesso di soggiorno.

Per inserire l'allegato cliccare sul simbolo di upload 🛛 🔷 Allega

E'possibile, da questa stessa pagina, inserire anche eventuali altri allegati cliccando sul tasto "*Aggiungi allegato libero*".

Si raccomanda che gli allegati siano memorizzati in formato PDF e che abbiano piccole dimensioni in termini di occupazione di spazio su disco.

Cliccare su "Vai Avanti>" per passare alla pagina successiva

#### 8) Riepilogo pratica

| Verrà presentata  | la pagina ( | con il Riepilogo | della pratica | telematica   |
|-------------------|-------------|------------------|---------------|--------------|
| , erra presentata | - pugnic .  | com m racpmogo   | actin practed | terentati ea |

| 🏫 Scrivania virtual                              | e +                                                               |                                                                  |                             |                      | 2 |  |  |
|--------------------------------------------------|-------------------------------------------------------------------|------------------------------------------------------------------|-----------------------------|----------------------|---|--|--|
| lstanza                                          |                                                                   |                                                                  |                             |                      |   |  |  |
| 🗉 👂 🕇 🖡 📃                                        | 1 of 3                                                            | -   +                                                            | Automatic Zoom 🗧            |                      |   |  |  |
|                                                  |                                                                   | Presenta                                                         | zione Istanza               |                      | _ |  |  |
| Comune di Jesi - Area Servi<br>Tipologia Pratica |                                                                   | rvizi Tecnici - Servizio SUE Pratica n. E388_CE_RSSDTL68A58F560J |                             | SDTL68A58F560J_72031 |   |  |  |
|                                                  |                                                                   | CONTRIBUTI PER AFFITTI Le                                        | gge 431 del 09/12/1998 - Do | omanda di contributo |   |  |  |
|                                                  | ll sottoscritto<br>Nato/a a<br>Residente in<br>Via/Loc.<br>E-mail | (AN)<br>(AN)                                                     | Codice Fiscale<br>II        |                      |   |  |  |
|                                                  | In qualità di <b>Richiedente</b>                                  |                                                                  |                             |                      | _ |  |  |
|                                                  | Localizzazione dell'intervento/immobile                           |                                                                  |                             |                      |   |  |  |
|                                                  | DICHIARA                                                          |                                                                  |                             |                      |   |  |  |
|                                                  | IL SOTTOSCRITTO,<br>Cognome:                                      | Nome:<br>in data:                                                | Cod.Fisc                    | ale:                 |   |  |  |
|                                                  |                                                                   | с                                                                | HIEDE                       |                      |   |  |  |

La pagina riporta tutte le informazioni inserite durante la compilazione della scheda. <u>*N.B. in questo documento a video non compaiono le firme in quanto sono state inserite nell'allegato caricato nello step precedente. Pertanto questo documento non va firmato.*</u>

Cliccare su "Invia Domanda" per inoltrare la domanda al Comune.

Attendere qualche istante per avere la "Ricevuta di Presentazione" completa dei dati relativi al numero dell'istanza e al numero di protocollo.

# RICEVUTA TELEMATICA DI PRESENTAZIONE

La presente ricevuta telematica attesta l'avvenuta presentazione dell'istanza/segnlazione/comunicazione presso il comune di competenza

| Ufficio ricevente:           | Comune di Jo | esi - Area | Servizi Tecnie | ci - Serv | izio SUE |
|------------------------------|--------------|------------|----------------|-----------|----------|
| Trasmissione dell'istanza:   | 26/09/2022   |            |                |           |          |
| N.Pratica:                   | 1/2022/L43   | 1)         |                |           |          |
| ID Pratica:                  |              | -2         | 6092022-123    | 39        |          |
| Protocollo                   | N. 60804 Dat | a. 26/09   | /2022          |           |          |
| Oggetto:                     |              |            |                |           |          |
| Ubicazione dell'attività:    |              |            |                |           |          |
| Dati Catastali dell'immobile |              |            |                |           |          |
|                              | DATI IN      | 1PRESA     |                |           |          |
| Ragione Sociale:             |              | P.Iva:     |                | CF:       |          |
| Indirizzo Sede:              | Via:         |            | Comune:        |           | Prov:    |
| Numero Registro Imprese:     |              |            |                |           |          |
| C                            |              |            |                |           |          |

Una volta comparsa la Ricevuta di Presentazione, la procedura è completata correttamente.

Si invita ad annotare il N. Pratica che verrà utilizzato, al posto del nome e cognome, per identificare i soggetti ammessi al contributo, al fine di garantirne l'anonimato.